Das elektronische Flipchart (EFC) ersetzt zum einen das klassische Flipchart aus Papier, kann aber darüber hinaus auch als Projektionsfläche für Laptop oder Tablet dienen.

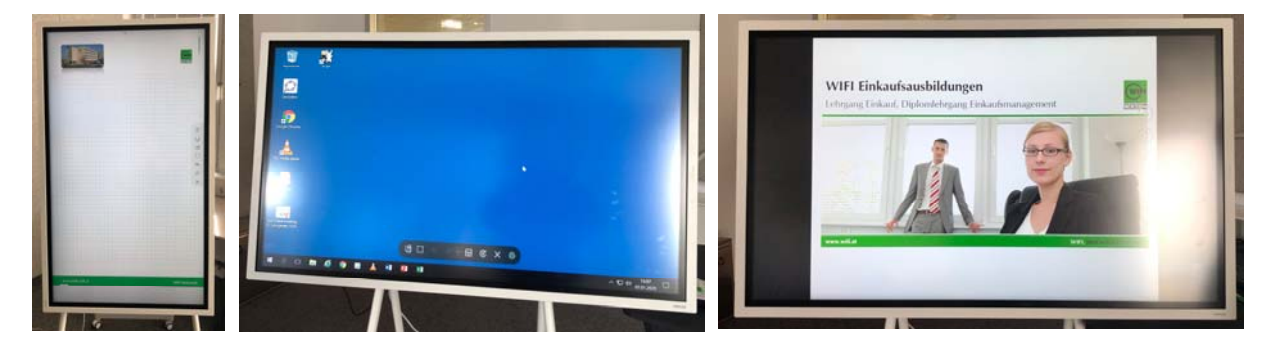

# Einschalten

Überprüfen Sie vor dem Start ob das Gerät an das Stromnetz angeschlossen ist, drehen Sie es in die gewünschte Position und schalten Sie es mit dem Schalter (1) an der linken Seite (hoch-) bzw. rechts unten (Querformat) ein.

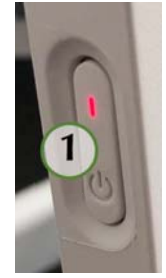

## Der Stift

Für die Arbeit mit dem EFC steht Ihnen ein Stift zur Verfügung, der am unteren bzw. am rechten Rand (auf die entsprechenden Stiftsymbole achten) gelagert werden kann.

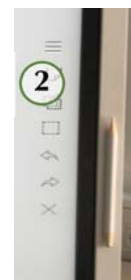

# Auswahl Vorlage

Grundsätzlich kann unmittelbar nach dem Einschalten mit der Arbeit begonnen werden. Sie können aber auch bestehend Charts oder Formulare aufrufen. Tippen Sie dazu mit dem Stift auf das Pfeilsymbol auf der rechten Seite und wählen Sie dann das Symbol (Bild 2) und dann den Menüpunkt "Formulare" (Bild 3) und (Bilder 4-10).

Bereits gespeicherte Flipchartprotokolle können Sie über den Menüpunkt Sammlungen öffnen. (Bild 3).

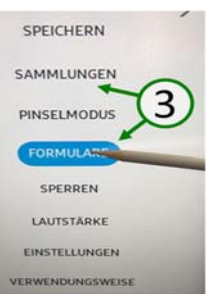

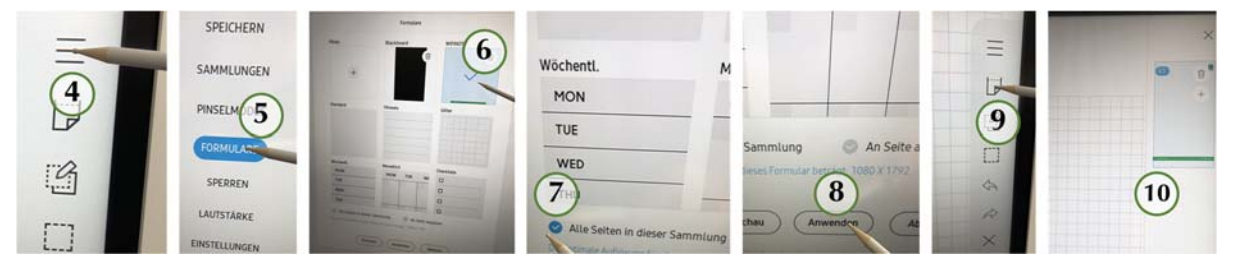

## **Eigene Vorlagen**

Eigene Vorlagen, aber auch mitgebrachte Flipchartprotokolle oder Bilder können über einen USB-Stick (Bild 19)eingespielt werden. Vorlagen, idealerweise in der Größe 1080x1720 Pixel, können sogar als Standardhintergrund gespeichert werden. (Bilder 11-16)

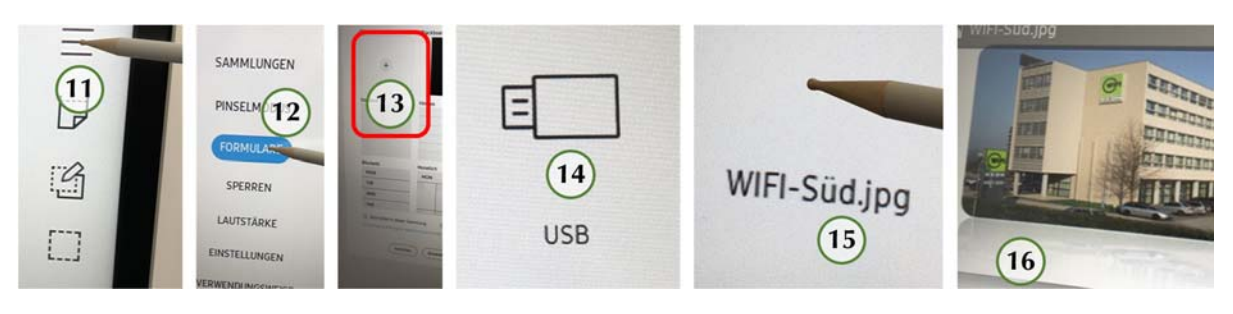

### Schreiben, zeichnen, Farbwechsel

Um die Schriftfarbe oder die Strichstärke zu wechseln, drücken Sie mit der Spitze des Stiftes etwas länger auf einen beliebigen Punkt des Bildschirmes und wählen Sie danach Farbe und Strichstärke aus. (Bild 17) Sobald Sie beginnen zu schreiben, wird das Farbauswahlmenü wieder ausgeblendet. Um Geschriebenes zu radieren, wischen Sie es einfach mit der Hand weg.

#### Anschlüsse

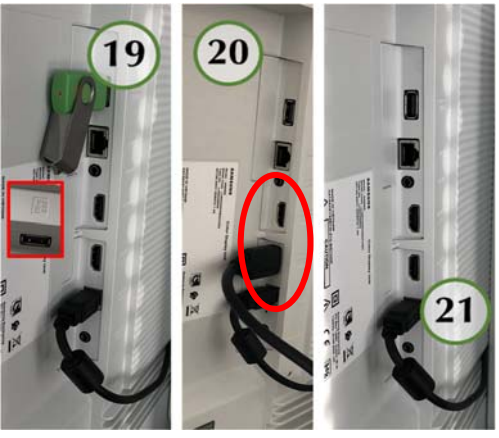

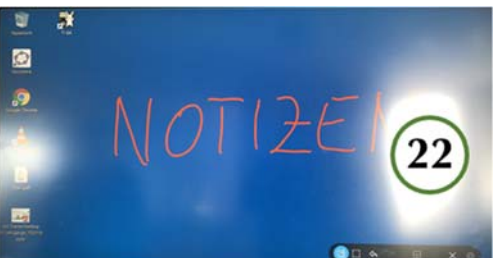

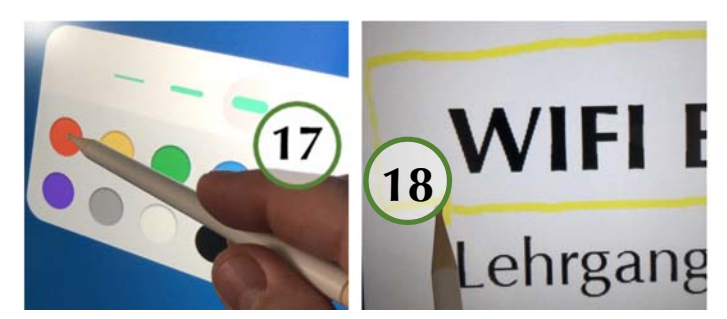

Geschrieben oder gezeichnet kann grundsätzlich auch auf allen importierten Bildern und Vorlagen werden. (Bild 18)

## Computer oder USB-Stick anschließen

Für den Anschluss eines USB-Sticks verwenden Sie bitte den Anschluss mit dem Symbol links bzw. oberhalb des Netzwerkanschlusses. (Bild 19) Für den Computer verwenden Sie bitte für die Bildübertragung die Anschlüsse HDMI1 bzw. HDMI2 (Bild 20) und, wenn Sie möchten, den USB-Anschluss rechts von HDMI1.

Diese Verbindung gibt Ihnen die Möglichkeit die Programme auf Ihrem PC über die Touchfunktion des EFC zu steuern bzw. die verschiedenen Bildschirminhalte schriftlich zu kommentieren. (Bild 22)

### Flipchart sichern

Für die Erstellung eines Flipchartprotokolls wählen Sie bitte das Pfeilsymbol an der Oberkante des EFC, dann auf "Exportieren", wählen Sie danach "USB" und "Speichern". (Bilder 23-27)

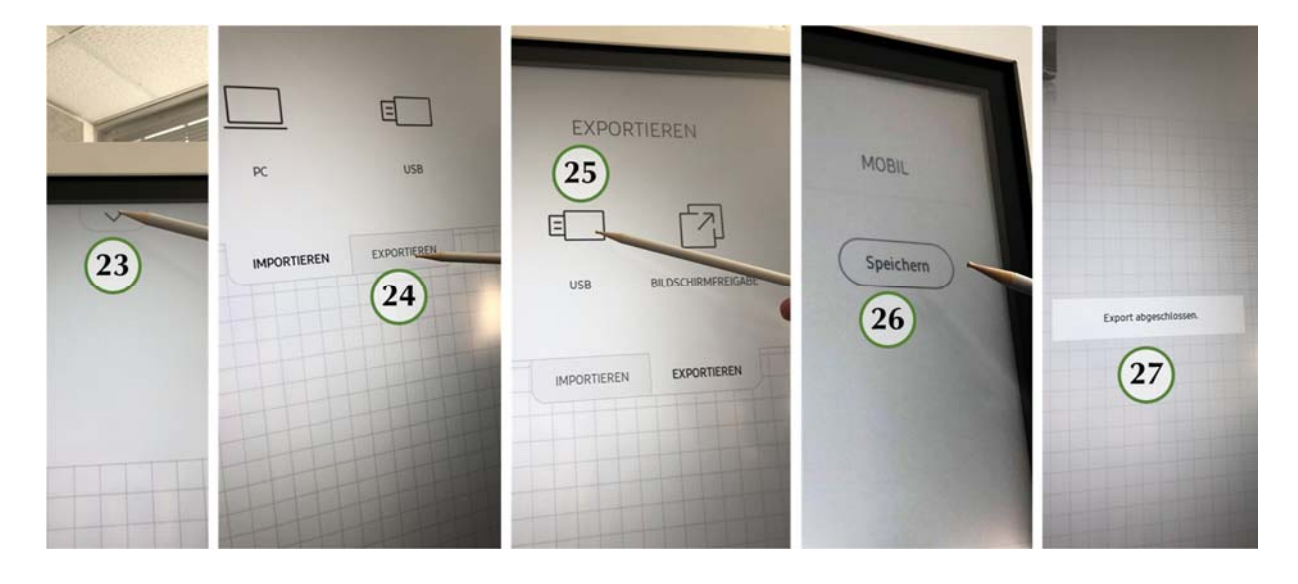

Support: <a href="mailto:support@itservices.stmk.wifi.at">support@itservices.stmk.wifi.at</a> bzw. 0316/602-719